# JKWN 型配电监测无功补偿控制器 使用说明书

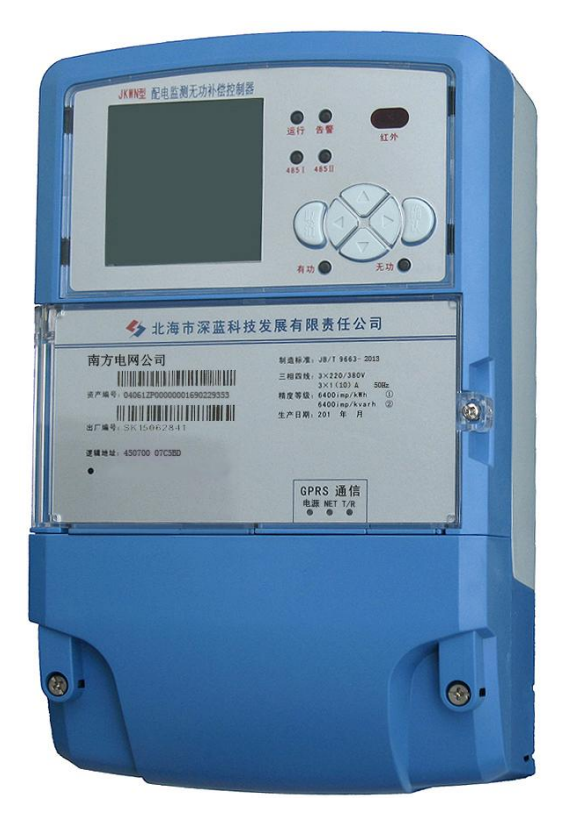

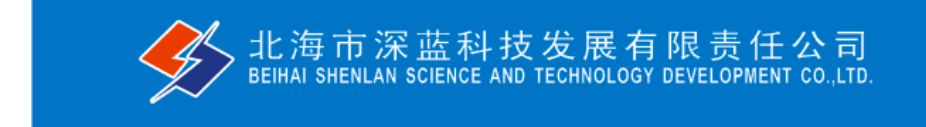

| 第 | 1 | 章   | 概 述             | <br>    | 1 |
|---|---|-----|-----------------|---------|---|
|   |   | 1.1 | 产品概述            | <br>    | 1 |
|   |   | 1.2 | 执行标准            | <br>••  | 1 |
| 第 | 2 | 章   | 主要技术指标及功能       | <br>••  | 4 |
|   |   | 2.1 |                 | <br>    | 4 |
|   |   | 2.2 | 运输、贮存条件         | <br>    | 4 |
|   |   | 2.3 | 系统平台            | <br>    | 4 |
|   |   | 2.4 | 功耗              | <br>••  | 4 |
|   |   | 2.5 | 外观与结构           | <br>••  | 5 |
|   |   | 2.6 | 安全性能            | <br>    | 5 |
|   |   | 2.7 | 模拟量接入           | <br>    | 5 |
|   |   | 2.8 | 采集测量功能          | <br>••  | 5 |
|   |   | 2.9 | 数据统计分析功能        | <br>••  | 7 |
|   |   | 2.1 | 0 事件记录与报警功能     | <br>••• | 9 |
|   |   | 2.1 | 1 通信            | <br>1   | 1 |
|   |   | 2.1 | 2 远程管理功能        | <br>1   | 3 |
|   |   | 2.1 | 3 自诊断功能         | <br>1   | 4 |
|   |   | 2.1 | 4 安全防护功能        | <br>1   | 4 |
| 第 | 3 | 章   | 运行及操作方法         | <br>1   | 5 |
|   |   | 3.1 | 控制面板            | <br>1   | 5 |
|   |   | 3.2 | 工作状态指示          | <br>1   | 5 |
|   |   | 3.3 | 正常开机后液晶屏显示样式如下: | <br>1   | 5 |
|   |   | 3.4 | 参数设置及查看         | 1       | 6 |
|   |   | 3.5 | 查看数据            | <br>2   | 7 |
| 第 | 4 | 章   | 安装及接线           | <br>3   | 1 |
|   |   | 4.1 | 外形及安装接线图        | <br>3   | 1 |
|   |   | 4.2 | 其他接线端子          | <br>3   | 2 |

# 第1章概述

# 1.1 产品概述

JKWN 型配电监测无功补偿控制器(配变无功补偿监测终端)是我 公司研制开发的新技术产品,该控制器具有配变运行数据监测与无功 补偿控制功能,自动采集电流电压并据此计算有功功率、无功功率、 有无功电量,能够根据功率因数、电压逻辑进行自动分相分级投切电 容器。通讯方式支持 GPRS 无线通迅、双绞线、同轴电缆、数传电台 等还可以利用光 MODEM 与光纤配合进行通讯,结合通讯部分还可与 SCADA 主站通讯,完成对配电线路的各种监控功能。为实现配网自动 化管理提供真实、可靠、准确的依据。

### 1.2 执行标准

装置中的所有电器元件均符合相应的国家标准或行业标准,并严格执行下列标准:

|    | GB 4208-2008      | 外壳防护等级分类            |
|----|-------------------|---------------------|
|    | GB/T 14549-93     | 电能质量 公用电网谐波         |
|    | GB/T 12326-2008   | 电能质量 电压波动和闪变        |
|    | GB/T 12325-2008   | 电能质量 供电电压允许偏差       |
|    | GB/T 15543-2008   | 电能质量 三相电压不平衡        |
|    | GB/T 19862-2005   | 电能质量监测设备通用要求        |
|    | DL/T 1028-2006    | 电能质量测试分析仪检定规程       |
|    | GB/T 16935.1-2008 | 低压系统内设备的绝缘配合 第一部分:原 |
| 理、 | 要求和试验             |                     |

GB/T 17215.321-2008 交流电测量设备 特殊要求 第 21 部分: 静止式有功电能表(1 级和 2 级)

GB/T 17215.322-2008 交流电测量设备 特殊要求 第 22 部分: 静止式有功电能表(0.2S 级和 0.5S 级)

GB/T 17215.323-2008 交流电测量设备 特殊要求 第 23 部分: 静止式无功电能表(2 级和 3 级)

GB/T 17626.1-2006 电磁兼容试验和测量技术抗扰度试验总论

IEC61000-4-30-2008 电磁兼容性(EMC) 测试和测量技术 电能质量测量方法

| GB/T 17626.2-2006 | 静电放电抗扰度试验          |
|-------------------|--------------------|
| GB/T 17626.3-2006 | 射频电磁场辐射抗扰度试验       |
| GB/T 17626.4-2008 | 电快速瞬变脉冲群抗扰度试验      |
| GB/T 17626.5-2008 | <b>浪涌(冲击)抗扰度试验</b> |
| GB/T 17626.6-2008 | 射频场感应的传导骚扰抗扰度      |
| GB/T 17626.8-2006 | 工频磁场抗扰度试验          |

GB/T 17626.11-2008 电压暂降、短时中断和电压变化抗扰度试验

GB/T 17626.12-1998 振荡波抗扰度试验

**GB/T 2421** 电工电子产品环境试验 第 1 部分: 总则

GB/T 2423.1-2001 电工电子产品环境试验 第 2 部分: 试验

方法试验 A: 低温

GB/T 2423.2-2008 电工电子产品环境试验 第 2 部分:试验方法试验 B: 高温

GB/T 2423.9-2001 电工电子产品环境试验 第 2 部分:试验

方法 试验 Cb: 设备用恒定湿热

GB/T 2423.10-2008 电工电子产品环境试验 第 2 部分:试验 FC: 振动(正弦)

GB/T 2423.24-1995 电工电子产品环境试验 第 2 部分:试验方法 试验 Sa: 模拟地面上的太阳辐射试验

GB/T 5169.11-2006 电工电子产品着火危险试验 第 11 部分: 灼热丝/热丝基本试验方法 成品的灼热丝可燃性试验方法

| JJG 596-1999                     | 电子式电能表检定规程           |
|----------------------------------|----------------------|
| DL/T 448-2000                    | 电能计量装置技术管理规程         |
| DL/T 500-2009                    | 电压监测仪订货技术条件          |
| DL/T 533-2007                    | 电力负荷管理终端             |
| DL/T 614-2007                    | 多功能电能表               |
| DL/T 645-2007                    | 多功能电能表通信规约           |
| DL/T 743-2001                    | 电能量远方终端              |
| DL/T597                          | 低压无功补偿控制器订货技术条件      |
| JB/T9663                         | 低压无功功率自动补偿控制器        |
| Q/CSG 113007-2011                | 中国南方电网有限责任公司三相多      |
| 功能电能表技术规范                        |                      |
| Q/CSG 113013-2011<br>电能表通信协议扩展协议 | 中国南方电网有限责任公司多功能<br>X |

# 第2章 主要技术指标及功能

2.1 使用条件

2.1.1 适用范围:

本产品适用于 3×220/380V 低压配电网络,可于户内或户外 安装使用。

2.1.2 环境温度:

 $-25^{\circ}C \sim +65^{\circ}C;$ 

2.1.3 大气压力:

79.5~106.0kPa(海拔 2000m 及以下);

2.1.4 相对湿度:

5%~1**00%;** 

2.1.5 工作场所:

工作于无明显导电性灰尘及无易燃、易爆介质的场所。

2.1.6 安装地点:

无剧烈振动,安装倾斜度不大于5%。

2.1.7 工作电源:

三相四线供电方式,在断两相电压的条件下,交流电源能维持终端正常工作;额定电压: 220V,允许偏差-30%~+30%。

# 2.2 运输、贮存条件

① 环境温度: -40~70℃。

② 相对湿度: 95%。

# 2.3 系统平台

主流 32 位 RISC 微处理器、系统数据存储容量为 256Mbyte。

2.4 功耗

在守候状态(不与主站通信的状态)下消耗功率电压回路(每相)

 $\leq 2W$ , 10VA.

### 2.5 **外观与结构**

、装置外形尺寸及安装尺寸,元件的焊接、装配,端子编号
等符合产品图样及有关标准的要求。

② 装置外壳:采用液晶显示,塑壳封装。

③ 装置外壳防护等级符合 IP43 要求。

### 2.6 安全性能

### 2.6.1 电气间隙和爬电距离:

正常使用条件下终端内两个带电部件之间的最小间隙≥4mm,带 电部件和裸露导体之间的最小电气间隙≥6mm,最小爬电距离≥6mm。

### 2.6.2 绝缘强度:

终端的每相电路之间、每相电路及辅助电路对外壳(地)之间被测试部位能承受 50Hz2500V 交流电压历时 1 min 绝缘强度试验,且不出现击穿、闪络及电压突然下降等现象。

### 2.7 模拟量接入

### 2.7.1 电压:

三相四线方式电压直接接入,额定电压为 3×220V。交流电压 输入范围:每相电压允许输入范围为 0~264V (0~120%)。

### 2.7.2 电流:

三相电流经电流互感器接入,额定电流为 5A。交流电流输入 范围: 0~6A,能承受 200%连续过载; 耐受 20 倍过载电流 5S 以上; 每相电流输入的负载≤1VA。

# 2.7.3 零序电流:

利用三相电流计算得出零序电流。

# 2.8 采集测量功能

# 2.8.1 测量精度

| 电压:     |             | 0.5 级          |
|---------|-------------|----------------|
| 电流:     |             | 0.5 级          |
| 功率(有功、升 | <b>尼功):</b> | 1.0 级          |
| 功率因数:   |             |                |
|         | 0.9-1.0范围   | 0.5级           |
|         | 0.6-0.9范围   | 1.0级           |
| 电能:     |             | 1.0 级          |
| 时钟误差:   |             | <0.5 秒/天       |
| 谐波误差    |             | $\leq \pm 5\%$ |

### 2.8.2 实时测量功能

- ① A、B、C各相电流,A、B、C相电压和线电压;
- ② A、B、C各相及总有功、无功功率(正反向);
- ③ A、B、C各相及总功率因数;
- ④ 零序电流 (通过三相电流计算得出);
- ⑤ 当前有功/无功电能示值(正反向);
- ⑥ 当前ABC三相电压、电流 2~19次谐波有效值;
- ⑦ 当前ABC三相电压、电流 2~19 次谐波含有率。

### 2.8.3 电能计量功能

- ① A、B、C各相及总的正反向有功电能量、正反向无功电能量。
- ② 测量最大需量及其出现的日期和时间。
- ③ 接受远方冻结命令进行数据冻结或根据预设周期进行数据

冻结。

### 2.8.4 抄表功能

通过RS-485接口同时获取最多8块多功能电能表的实时召测数据、曲线数据、日数据、月数据。

# 2.9 数据统计分析功能

### 2.9.1 曲线数据

- ① A、B、C各相电流、电压曲线。
- ② A、B、C各相及总有功、无功功率曲线
- ③ A、B、C各相及总功率因数曲线。
- ④ 正反向有功、无功总电能量曲线。
- ⑤ 正反向有功、无功总电能量示值曲线。

### 2.9.2 日数据

- ① 日正向有功/无功电能示值、日反向有/无功电能示值;
- ② 日正反向有功电量、日正反向无功电量;
- ③ A、B、C各相电压日最大、最小值及发生时间;
- ④ A、B、C各相电流、零序电流日最大值及发生时间;
- ⑤ A、B、C各相及总有功功率、无功功率日最大值及发生时间;
- ⑥ A、B、C各相及总日最大需量及发生时间;

⑦ 日视在功率越限累计时间,配变负载率日最大值及发生时间,日平均负荷率;

⑧ 日电压合格率, A、B、C 各相电压的越下限、越上限日累计时间;

⑨ 日功率因数区段累计时间,日平均功率因数;

⑩ 三相电流不平衡度越限日累计时间,日最大值及发生时间;

 配变日供电时间、日停电时间、日停电次数;(停电时间仅 指三相停电时间)

① 无功补偿装置每组电容器开关日投入次数、退出次数及装置 日总投切次数。

(13) A、B、C各相 2~19次谐波电压、电流含有率及总畸变率日 最大值及发生时间。

### 2.9.3 月数据

① 月正反向有功电量、月正反向无功电量;

② A、B、C各相电压月最大、最小值及发生时间;

③ A、B、C各相电流、零序电流月最大值及发生时间;

④ A、B、C各相及总有功功率、无功功率月最大值及发生时间;

⑤ A、B、C各相及总月最大需量及发生时间;

⑥ 月视在功率越限累计时间,配变负载率月最大值及发生时间,月平均负荷率;

⑦ 月电压合格率, A、B、C 各相电压的越下限、越上限月累计时间;

⑧ 月功率因数区段累计时间,平均功率因数;

⑨ 三相电流不平衡度越限月累计时间,月最大值及发生时间;

⑩ 配变月供电时间、月停电时间、月停电次数;(停电时间仅 指三相停电时间)

无功补偿装置每组电容器开关月投入次数、退出次数及装置
月总投切次数。

### 2.9.4 采集间隔设置及存储时间

① 采集间隔: 5 分~24 小时,可在本地和通过主站设置;

- ② 曲线数据:默认时间间隔为15分;
- ③ 日数据:默认记录时间为每日零点,数据保存 90 天;
- ④ 月数据:默认记录时间为每月1日零点,数据保存12个月。

### 2.9.5 电压合格率统计

具有监测电压偏差及统计电压合格率的功能。统计电压合格率 及合格累计时间,电压超上限率及相应累计时间,电压超下限率及 相应累计时间。

### 2.9.6 功率因数越限统计

按设置功率因数分段限值对监测点的功率因数进行分析统计。

### 2.9.7 三相电流不平衡度越限统计

按设置的三相电流不平衡度分段限值对监测点的三相电流不平 衡度进行分析统计。

### 2.10 事件记录与报警功能

终端能保存最近 256 条重要事件记录和 256 条一般事件记录。 当终端检测到以下异常情况时,立即向主站报警。

### 2.10.1 过负荷

测量点视在功率超过设定的该测量点额定容量(kVA)\*设定的 比例(默认值为1.2),且持续时间超过设定的过负荷判断持续时间 (默认15分钟)就产生过负荷告警事件。

测量点视在功率小于设定的该测量点额定容量(kVA)\* 设定的比例(默认值为0.95)时,且持续时间超过设定的负荷过载判断

持续时间(默认15分钟)就产生过载告警恢复事件。

### 2.10.2 过电流

任意一相电流超过设定值(默认值为1.3Ib),且持续时间超过 设定的电流过负荷持续时间(默认15分钟)时就产生该相过电流告 警事件。过电流告警事件发生后,任意一相电流小于设定值(默认 值为Ib),且持续时间超过设定的电流过负荷恢复时间(默认15分 钟)就产生过电流告警恢复事件。

### 2.10.3 过电压

任意一相电压大于设定值(默认值为130%Un)且持续时间超过 设定的过电压持续时间(默认15分钟)时就产生该相过电压告警事 件。过电压告警事件发生后,对应相电压小于设定值(默认值为 115%Un),且持续时间超过设定的过电压恢复时间(默认15分钟) 就产生过电压告警恢复事件。

### 2.10.4 欠电压

任意一相电压小于设定值(默认值为 70%Un)且持续时间超过 设定的欠电压持续时间(默认 15 分钟)时就产生该相欠电压告警事 件。欠电压告警事件发生后,对应相电压大于设定值(默认值为 85%Un),且持续时间超过设定的欠电压恢复时间(默认 15 分钟)就 产生欠电压告警恢复事件。

### 2.10.5 谐波超标

当某相电压或电流畸变率超过设定值时主动向主站发出告警。

### 2.10.6 失压记录

① 三相中任一相或两相失压,终端均保持正常工作并分相记录

累计失压时间。电压判断阀值为 50%Un。

② 失压判断时间小于 60 秒。

③ 能在终端液晶显示屏上直接显示有否失压情况。

### 2.10.7 电压逆相序

当三相电压 Ua、Ub、 Uc 的过零顺序不是 Ua、Ub、 Uc 顺序关系时即产生电压逆相序告警。

### 2.10.8 电流反极性

当某相电流二次侧回路(进线和出线接反)同名端接错造成计 量错误时能产生该相的电流反极性告警(只有当电流大于 5% Ib 时才 开始判断该相电流是否反极性)。

### 2.10.9 失流记录

 ① 当终端有三相工作电压时,缺一相或两相电流,分相记录累 计失流时间,同时记录最近五次发生时刻、发生状态和相应的错误 电量(正反向有功电量、正反向无功电量)。电流判断阀值为启动电 流。

② 失流判断时间小于 60 秒。

③ 在终端液晶显示屏上直接显示有否失流情况。

### 2.10.10 终端停电

终端失去交流电源或交流电源电压降低到不能维持终端正常工 作时终端将产生终端停电告警。

### 2.10.11 终端上电

终端由停电状态转为主电源工作状态时将产生终端上电告警。 2.11 通信

### 2.11.1 数传模式:

① 模式一:通过 GPRS/CDMA 无线通信方式直接与管理主站系统通信。

② 模式二:通过以太网模块连接网络与管理主站系统通信。

### 2.11.2 GPRS 远程通信模块:

基于 ARM 平台、嵌入式操作系统,模块化设计,标准 RS232 数据接口,采用工业级无线通信芯片,通信模块内嵌在终端内,允许 GPRS/CDMA 模块互换。

### 2.11.3 通信规约:

Q/CSG 11109004-2013 中国南方电网有限责任公司计量自动 化终端上行通信规约

# 2.11.4 通信接口:

1 路 RS232 维护接口,1 路 RS232 短距离无线通讯接口, 1 路 USB 接口,3 路 RS-485 接口,1 路 RS232 远程通信接口。各接口用 途如下:

1路RS232 维护接口,实现本地数据抄收、参数
6
5
6
4
5
4
2
4
3
2
4
4
3
1

1: RXD; 2: TXD; 3: GND; 4: VCC (+5V);

5、6 空置。(RXD、TXD 对应为 RS232 的电平)

② 1路 RS232 短距离无线通讯接口,实现短距离无线数据抄收、 参数设置、维护、调试等功能,支持与手持 PDA 通信。

③ 1路 USB 接口:本地 U 盘抄表、升级接口。

3路 RS-485 接口:第1路固定配置成抄表模式;第2路可以 被配置成级联模式或被抄表模式(即本表可作为1多功能表被其 它设备用 DL/T645 读取);第3路与智能网关通讯。

### 2.11.5 抄表模式

① 终端通过 RS-485 接口同时获取最多 8 块多功能电能表的实时召测数据、曲线数据、日数据、月数据。

② 终端支持 DL/T-645 电表规约。

③ 终端同时支持不少于两种规约的电表接入,支持主站远程升级终端电表规约库。

④ 终端可通过 485 接口对多功能电表进行对时。

### 2.11.6级联模式

 ① 在同一监测点有多个监测终端或低压集中抄表终端时,其中 一个终端可配置成主工作模式,其他终端可通过 RS485 与主工作模 式终端实现级联,共享主模式终端的上传信道的。一个级连接口最 大可向下连接4台设备,传输速率≥9600bps。

② 参与级联的所有终端只有一台可以设置为主工作模式,其余 均为从工作模式。主终端周期性巡查级联的从终端,当从工作模式 终端有数据主动上报需求时,将从终端的数据转发给主站。

③ 1路 RS232 远程通信接口:用于远程通信。

### 2.11.7 无线信号指示:

通讯模块和天线安装在终端机壳内,外引天线。具有表示正 比于无线信号场强的指示和防止通信模块死机的断电自复位功能。 2.12 远程管理功能

### 2.12.1 远程限值参数设置和查询

终端能由主站设置和查询电压、电流越限值,视在功率限值, 三相电流不平衡限值,连续失压限值,功率因数分段限值,谐波越 限值。

### 2.12.2 远程升级

支持主站利用通讯通道对终端的软件及通讯规约进行远程升级。

### 2.13 自诊断功能

终端自动判断内部故障、异常情况并显示符号或出错信息码, 包括电池低电压、电池使用时间的极限、电压断相和失流、内部程 序出错、时钟晶振频率出错、储存器故障或损坏、硬件故障、通讯 故障等。如内部出错或异常情况出现,显示屏立刻自动锁定并显示 特定出错信息码,只有通过人工干预才能显示有关读数。出错信息 码可通过通信模块远传主站。

### 2.14 安全防护功能

 所有参数、功能设置、需量清零等对终端的操作(除校验时 间外)均设置了密码防护。

② 所有通信接口(RS-485、GPRS等)均加口令防护,进行安全 验证。口令位数为2位。

- ③ 线路停电后,所有测量数据保存时间在10年以上。
- ④ 终端断电或者掉线后能自动复位上线。

# 第3章 运行及操作方法

3.1 控制面板

控制面板上有"取消""确认""←""↑""↓""→"六个按键, 用户可通过这这些按键对终端进行控制、查看和设置参数等操作。

3.2 工作状态指示

"运行"指示灯:正常运行时,约2秒闪一次;

"告警"指示灯:处于告警状态时,此灯亮。

"485-I"指示灯: 485-I 通讯时, 此灯闪烁。

"485-II"指示灯: 485-II 通讯时,此灯闪烁。

3.3 正常开机后液晶屏显示样式如下:

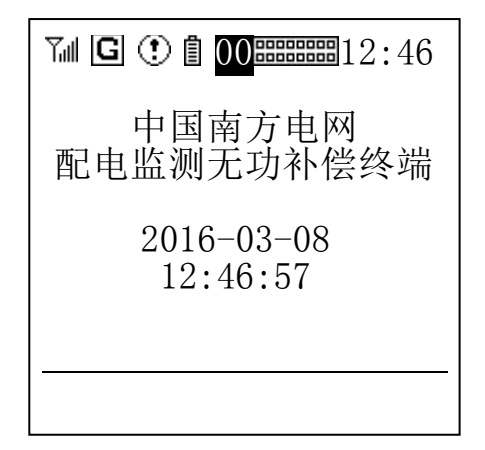

显示屏为160\*160单色点阵液晶屏。显示内容主要分为状态栏 和内容栏。

如图所示最上边的为状态栏,第一个图标表示的是 GPRS 信号强度,可显示 5 级信号强度等级;第二个图标是上线标志,终端成功登

录上主站之后就会显示出來;第三个图标是告警标志,通过设置重点 事件记录参数之后,出现重点告警事件,标识会显示出来;第四个图 标是电池剩余电量;第五个图标是无功补偿电容组状态。

# 3.4 参数设置及查看

# 3.4.1 设置终端密码

在终端的开机显示画面按"确认"键,进入终端的主菜单。通 过"↑""↓"选择"终端管理与维护",按"确认"进入。

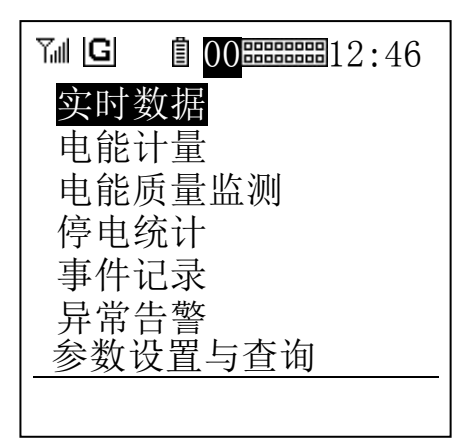

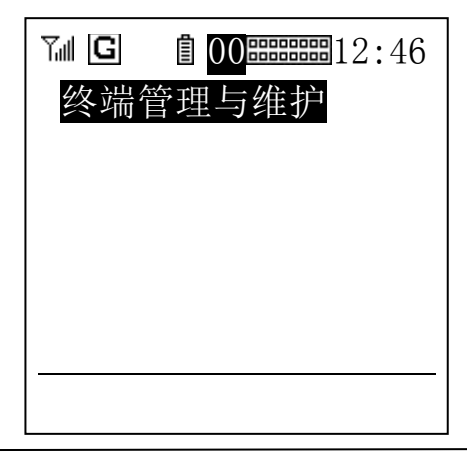

如果出现密码输入界面,则通过"←""→"选择相应的位数, 再通过"↑""↓"设置数字大小。设置完成后按"确认"进行确定, 出厂密码默认为"0000"。

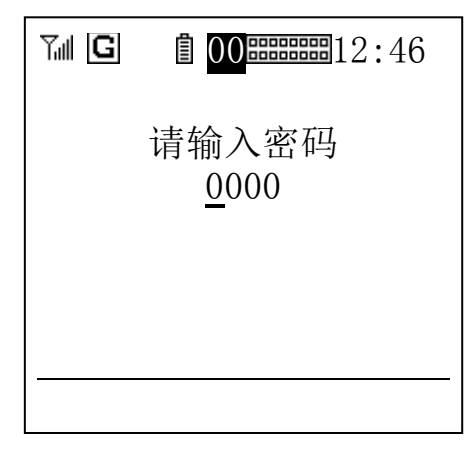

在"终端管理与维护"的子菜单中通过"↑""↓"翻页选择"界 面密码设置"项,按"确定"键进入密码修改页面。在"修改密码" 页面按下"确定"键,原密码数字下就会出现下划线"\_",通过"←"

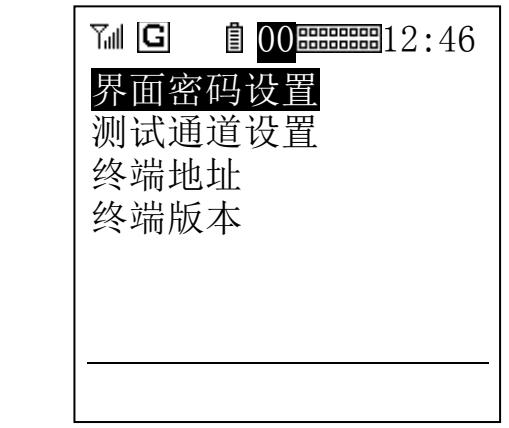

"→"选择需要修改数字,再通过"↑""↓"设置对应的数字的大小。

设置好密码后,再按一次"确定",下划线消失"\_",说明新密

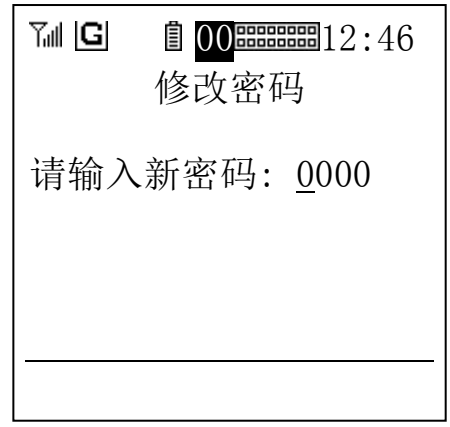

码已生效,按"取消"键退出该页面。

### 3.4.2 设置终端时间

在"终端管理与维护"的菜单下选择"终端时间设置"进入时 间设置页面。

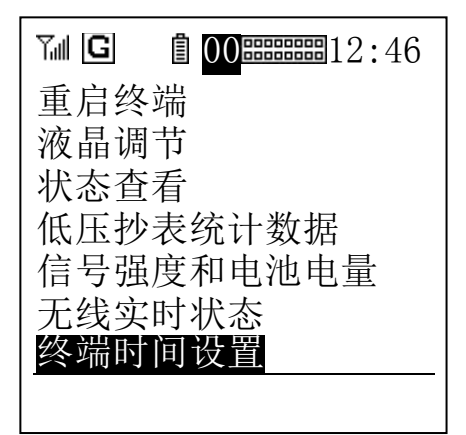

在"终端时间设置页面下"按下"确定"键,时间下就会出现下划线"\_",通过"←""→"选择需要修改的数据单位,再通过"↑"

"↓"设置对应的时间大小。设置好时间后,再按一次"确定",下 划线消失"\_",说明设置时间已生效,按"取消"键退出该页面。

# 3.4.3 设置终端地址

在"终端管理与维护"的菜单选择"终端地址"进入终端地址 设置页面。通过"↑""↓"选择需要设置的参数,按"确认"进入参 数设置页面。

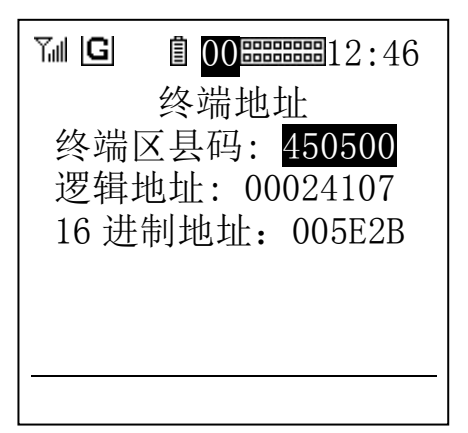

如上图所示,选择"终端区县码"参数按"确认"键后,进入 的是"终端区县码设置"的页面。通过"←""→"来移动下划线选 择需要修改的数字,通过"↑""↓"选择设置的数字的大小,再按"确 认"键就可以完成当前参数的设置;"逻辑地址"设置与"终端区县 码设置"相同,不同的是逻辑地址设置可按十进制设、也可按十六 进制设置,任意设"逻辑地址"(十进制)或"十六进制地址";设 一个的同时另一个自动同步修改。

如果所有参数都设置完成,按"确定"后,再按"取消"键将 会弹出"是否保存数据?"的页面,选择"确定"按钮按下"确认" 键后,就可以保存刚才设置好的参数完成本次的地址参数设置。

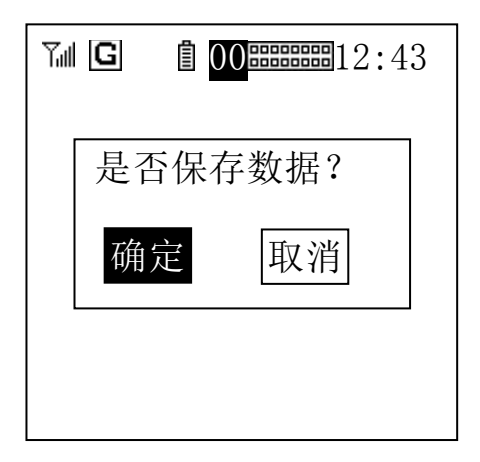

# 3.4.4 设置终端的通讯参数

在终端的主菜单选择"参数设置与查询"后再选择"通道通讯查 询与设置"按"确认"键进入终端的通讯参数页面。

通过"←""→"进行翻页操作,通过"↑""↓"选择需要参数 值,按确定键进入该项参数的设置页面。

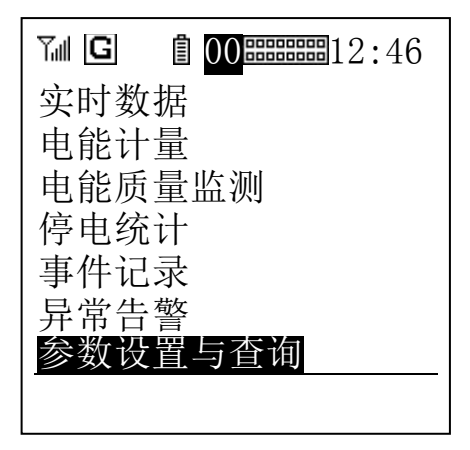

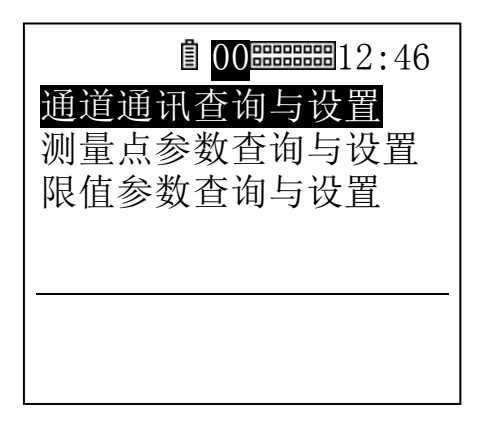

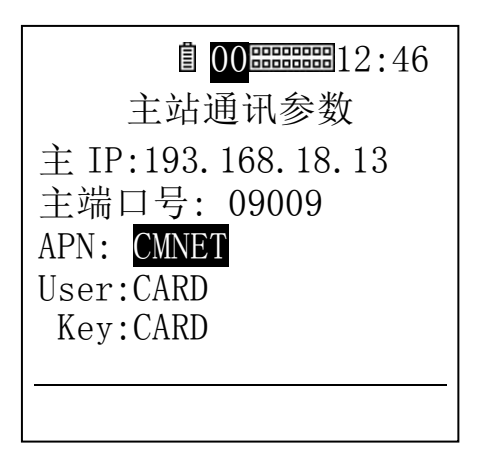

设置 APN 等含有 ASSIC 码的参数时,按"↑""↓"会出现如上 图所示的字符输入界面。这时需通过"←""→""↑""↓"依次选择 所要输入的字符,然后按"确认"键逐个输入。当参数输入完成后, 需要在选择窗(软键盘)选定"确定"按"确认"键来退出字符输 入界面。如果输入参数之时,参数后面出现过长的参数或非法字符, 可以选择"清空"来快速清空字符。

| <b>00••••••</b> 12:46 |    |   |   |   |    |   |   |   |             |    |  |  |  |
|-----------------------|----|---|---|---|----|---|---|---|-------------|----|--|--|--|
| 通信参数 AFN 设置           |    |   |   |   |    |   |   |   |             |    |  |  |  |
| CMNET                 |    |   |   |   |    |   |   |   |             |    |  |  |  |
|                       |    |   |   |   |    |   |   |   |             |    |  |  |  |
| 8                     | *  | ( | ) | ? | •• | @ |   |   |             | 确定 |  |  |  |
| 12                    | 23 | 4 | 5 | 6 | 7  | 8 | 9 | 0 |             | 小写 |  |  |  |
| QV                    | VΕ | R | Т | Y | U  | Ι | 0 | Р | ]           | 清空 |  |  |  |
| A S                   | SD | F | G | Н | J  | K | L | ; | ,           | 退格 |  |  |  |
| ZX                    | КC | V | В | Ν | M  | , | • | / | $\setminus$ | 前进 |  |  |  |
|                       |    |   |   |   |    |   |   |   |             |    |  |  |  |

# 3.4.5 设置电表档案

在终端的菜单中依次选择"参数设置与查询"、"测量点参数查 询与设置"进入电表档案管理页面。

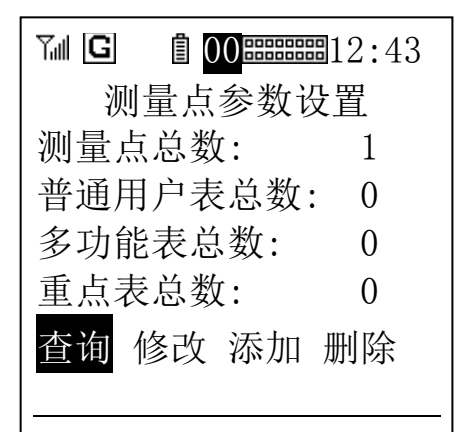

选择"查询"可以查看各测量点的参数。需要修改测量点参数或添加测量点,可选择"修改";输入想要修改参数的测量点号,按确定进入修改页面。

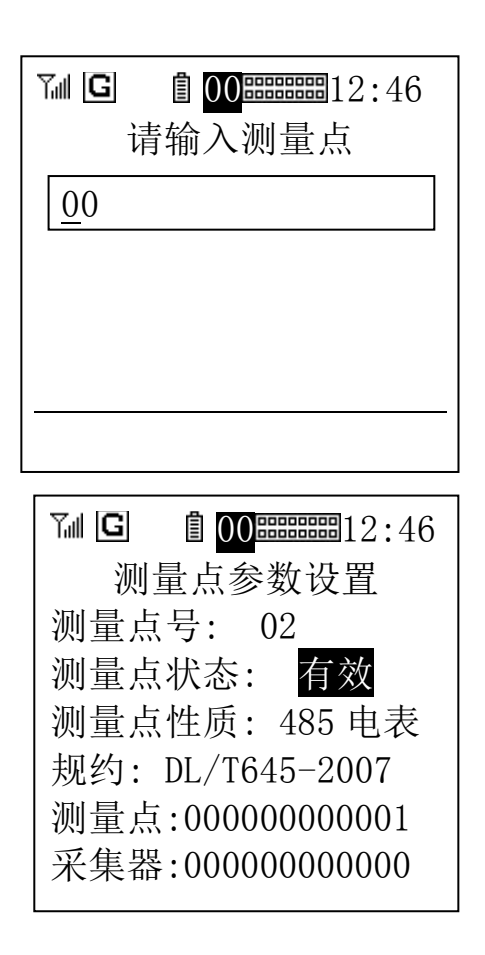

通过"↑""↓"键选择所需要修改的数据项,通过"←""→" 可翻页,按"确定"对所选择的数据项进行修改,数据设置好后, 按"取消"弹出保存确认窗口,选择确定后,即可完成本测量点的 参数设置。

# 3.4.6 液晶调节

进入主菜单后选择"终端管理与维护",选择"液晶调节"进入

液晶屏亮度和对比度的调节页面。对比度调节到不出现字体重影为 佳,背光亮度在室外可以适当调大,在室内应适当调低,以满足降 低终端功耗的需求。

# 3.4.7 设置无功补偿参数

在终端主菜单选择"参数设置与查询",再选择"无功补偿控制 参数设置"按"确认"键进入无功补偿相关参数的查询设置页面。

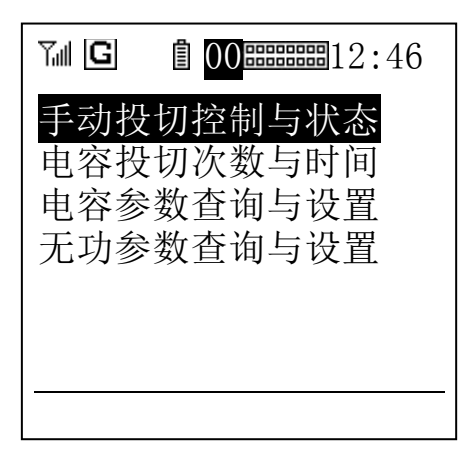

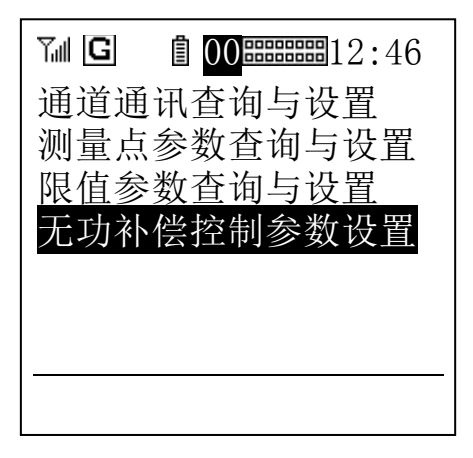

"手动投切控制与状态"页面里可以看到各个电容组的实时投切状态,并且可以手动设置各组电容的"投入"和"切出"。

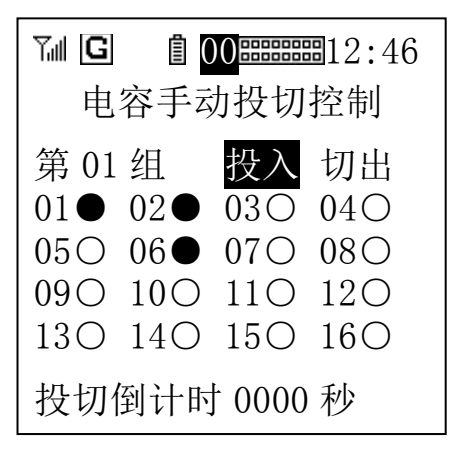

如图所示,通过"↑""↓"按键选择需要控制的电容组,然后通 过"←""→"按键选择需要"投入"还是"切出",再按"确认" 键就可以控制该组电容的投或切。

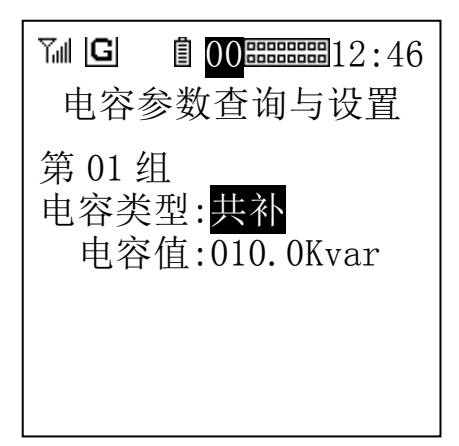

"电容参数查询与设置"页面里可以查询和设置各组电容的类

型和电容值。先通过"←""→"按键选择电容组别,再通过"↑" "↓"按键选择需要修改的数据项,然后按"确定"键进行修改。

"无功参数查询与设置"里,可以查询和设置无功补偿投切门限、目标功率因数等相关参数。通过"←""→"按键选择投入门限、 高低电压、CT变比页面。

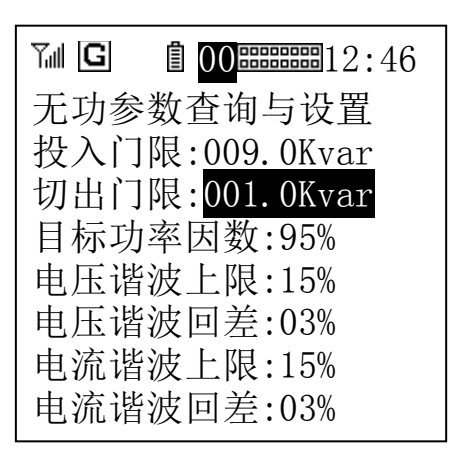

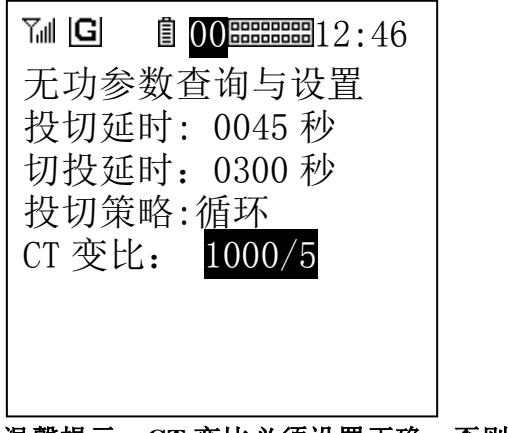

温馨提示: CT 变比必须设置正确,否则投切数据有误!

# 3.5 查看数据

终端上可通过界面查看的数据主要有实时数据、历史数据和告 警事件三类数据。

### 3.5.1 查看实时数据

在终端的主菜单中选择"实时数据",按"确认"键进入,会出 现一个界面选择测量点的对话窗,选择好后即可进入查看对应测量 点号的实时数据了。

在数据查看页面中,通过"←""→"按键可以进行翻页查看当 前测量点的不同数据,通过"↑""↓"按键则可以选择不同的测量点。

| Tal G      | <b>0012:</b> 46 |
|------------|-----------------|
| 当          | 前数据 PN=00       |
| U (V)      | I (A)           |
| A:220.     | 2V 000.051A     |
| B:220.     | 1V 000.047A     |
| C:220.     | 3V 000.048A     |
| 零序电        | 流:000.000A      |
| <u>电网频</u> | 〔率:49.99Hz      |
|            |                 |

可查看的测量点实时数据有:电压、电流、电网频率、有功功 率、无功功率、功率因数、相角、正向有功电能视值、反向有功电 能视值、正向无功电能视值、反向无功电能视值。

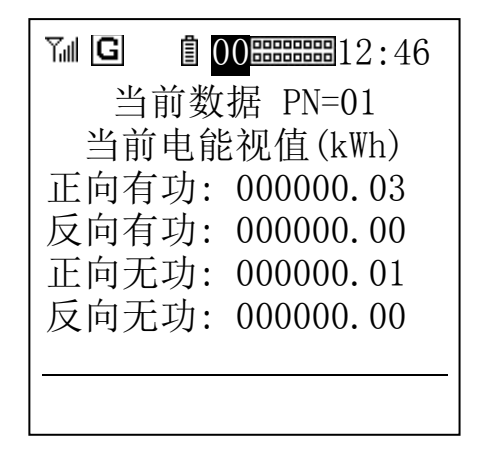

# 3.5.2 查看历史数据

在终端的主菜单中选择"电能计量",按"确定"键进入历史数据查看界面。在历史数据查看界面中,用户可以分别查看终端及测量点的日冻结、月冻结和曲线数据。通过"↑""↓"按键选择所需查

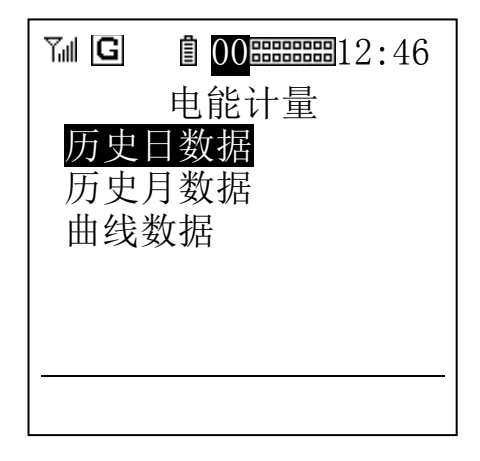

看的历史数据类型,例如"历史日数据",进入该数据类型的数 据查看界面。

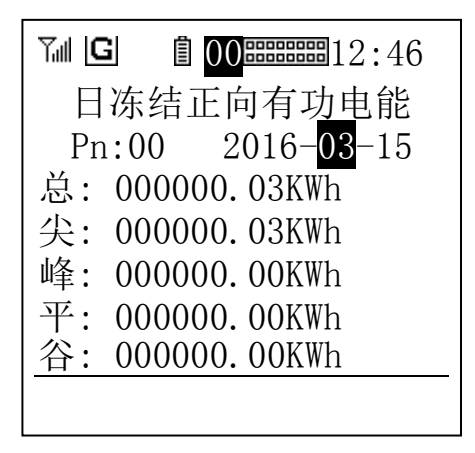

通过"←""→""↑""↓"按键,选定需要查看的测量点号、数 据类型以及数据冻结时间,即可查看到数据内容。"历史月数据"亦 可按照该方法操作。其中可查看 60 天的日冻结数据,和 12 个月的 月冻结数据

### 3.5.3 查看曲线数据

除了历史冻结数据,终端还提供了曲线数据的查看界面。在"电 能计量"菜单中选择"曲线数据",即可进入曲线数据的查看。

通过"←""→""↑""↓"按键可以选择和修改需要的查看项, 例如数据项、测量点、时间。

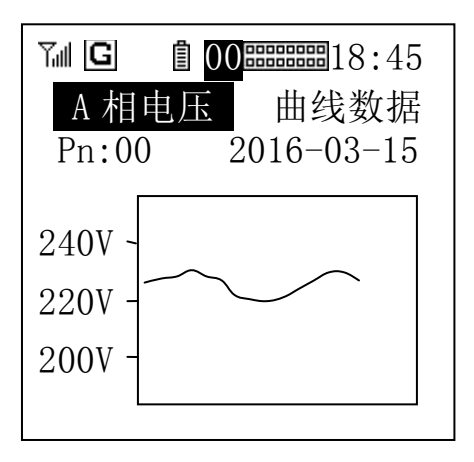

该界面提供了包括各测量的电压、电流、功率及功率因数等数 据及不少于 30 天的数据曲线内容查看。

# 3.5.4 查看事件及告警记录

在主菜单中选择"异常告警"进入异常告警子菜单中,这 里提供了"按告警类型显示"和"按发生时间显示"两种方式 来查询终端的异常告警记录。

选择"按发生时间显示"后,界面将按个告警发生的时间 先后顺序依次显示告警数据内容。

通过"↑""↓"键,可按时间排列顺序依次浏览告警数据内容。内容主要包括:告警的代码,告警的中文名称,发生的测量点号以及发生时间等。

# 第4章 安装及接线

4.1 外形及安装接线图

1、外形尺寸 180\*290\*95, 安装尺寸 150\*223 (240) 如下图:

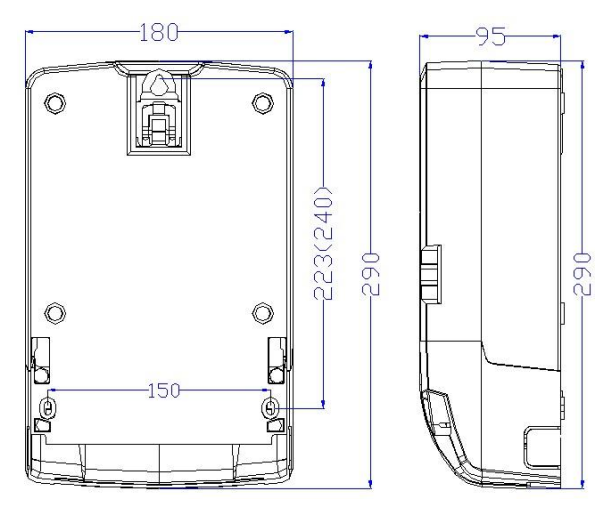

# 2、电压电流输入接线端

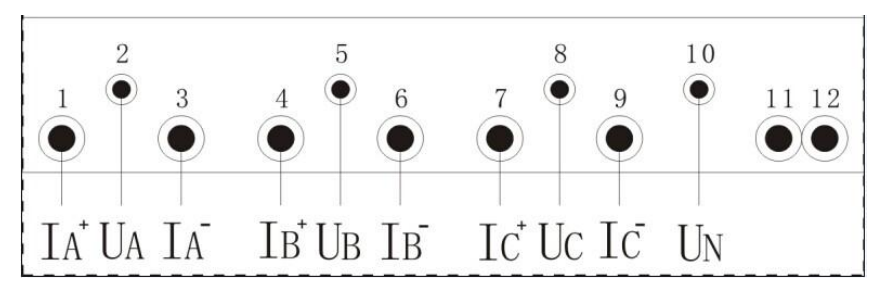

【非常重要】: 安装时电压和电流的对应关系,相序和同名端必 须正确。 3、安装接线图:

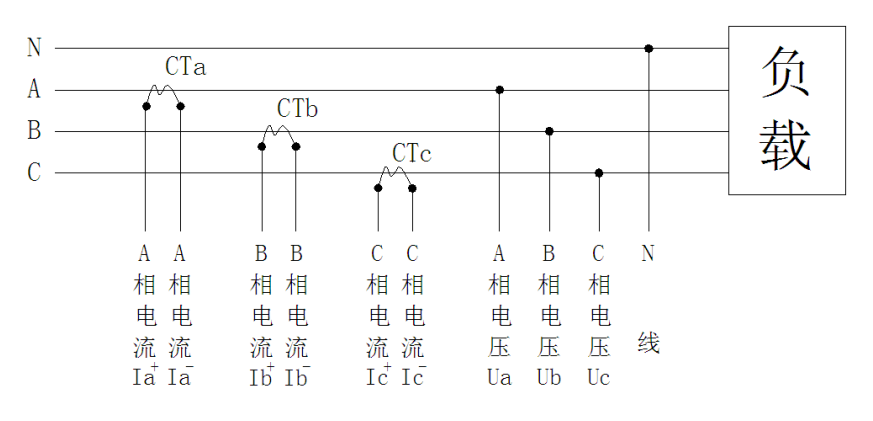

# 4.2 其他接线端子

# 1、无功补偿控制输出接线端子

| 13 | 14  | 15 | 16 | 17 | 18 | 19 | 20 | 21 | 22 | 23  | 24  | 25  | 26  | 27  | 28  | 29  | 30 |
|----|-----|----|----|----|----|----|----|----|----|-----|-----|-----|-----|-----|-----|-----|----|
| K- | K 1 | K2 | K3 | K4 | K5 | K6 | K7 | K8 | K9 | K10 | K11 | K12 | K13 | K14 | K15 | K16 | K- |

# 默认公共端为 0V (16 路控制输出+12V)

| 13 | 14  | 15 | 16 | 17 | 18  | 19 | 20 | 21 | 22 | 23    | 24  | 25  | 26  | 27  | 28  | 29  | 30 |
|----|-----|----|----|----|-----|----|----|----|----|-------|-----|-----|-----|-----|-----|-----|----|
| K+ | K 1 | K2 | КЗ | K4 | K 5 | K6 | K7 | K8 | K9 | K 1 0 | K11 | K12 | K13 | K14 | K15 | K16 |    |

可订制公共端为+12V

2、校表及 485 接线端子

| 3,1 | 3,2 | 3,3 | 3,4 | 3,5  | 3,6    | 3,7  | 3,8   | 3,9  | 40    |
|-----|-----|-----|-----|------|--------|------|-------|------|-------|
| 正有  | 正无  | 秒   | 公共  | A 48 | 5III B | A 48 | 511 B | A 48 | 5 I B |